# 恒生 HSBCnet 用户指南

## 账户间转账及定期存款指南

### [供恒生银行(中国)有限公司客户使用]

<u>© 版权[2021]恒生银行(中国)有限公司保留所有权利。未经恒生银行(中国)有限公司事先书面许可,不</u> 得将本文件之任何部分复制、储存于检索系统,或以任何形式或途径(包括电子、机械、复印、录制或 其他)传送。

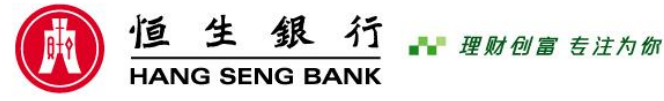

恒生银行(中国)有限公司(汇丰集团成员)刊发

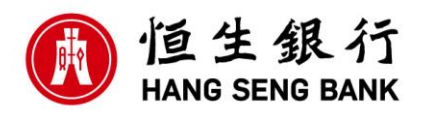

### 重要声明

- 本指南仅为便利客户操作,并不构成恒生银行(中国)有限公司(以下简称 "银行")的任何承诺或保证。
- ▶ 对于本指南的内容,银行有权随时进行修订而无须另行通知客户。
- 因客户阅读本指南后基于其错误理解而进行操作所造成的损失,由客户自行承担。

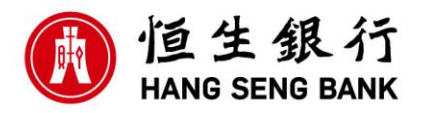

## 目录

| 1. | 账户间转账          | 1 |
|----|----------------|---|
| 2  | . 定期存款         | 3 |
|    | 2.1 叙作定期存款     | 3 |
|    | 2.2 创建定期存款到期指令 | 6 |

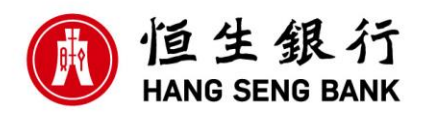

用户可通过恒生 HSBCnet 进行已登记账户间的转账、叙作定期存款等交易性业务。

#### 1. 账户间转账

在进行账户间转账之前,必须确保:

- 1)转入及转出账户均为客户恒生 HSBCnet 档案中的账户
- 进行相关操作的用户已获授权可以对该账户进行转账操作,并有足够的 交易限额

总的来说,账户间转账可以分为以下三个步骤:

<u>第1步</u>:具备账户间转账"编制"权限的用户,在"创建付款或转账"标签界面内, 在下拉菜单中选择付款账户,并选择付款类型"账户间转账",点击"继续"进入转 账界面。

| ■ 葉単 Net Plus 创建付款或対新 ク                 |          | <b>≣<sup>11</sup> 任务</b> |
|-----------------------------------------|----------|--------------------------|
| 创建付款或转账                                 |          |                          |
|                                         |          |                          |
| 新付款或转账 使用现有模板 新模板                       | 更多服务     |                          |
| 付款账户                                    | 通用模板     | ~                        |
|                                         | 受限模板     | ~                        |
| , i i i i i i i i i i i i i i i i i i i | 候降您的公司   |                          |
| 收款银行所在国家和地区                             | 了解网络安全   | >                        |
| 不進用                                     | 确保您的业务安全 | > a                      |
| 选择付款账)                                  |          | 語時                       |
| 付款类型                                    |          |                          |
| 如果无法选择您需要的付款类型,请选择另一付款账户或联系您的系统管理员。     |          |                          |
| 单笔付款 - 单笔付款 ⑦                           |          |                          |
| ○ 批量付款 – ACH批量付款 ⑦                      |          |                          |
|                                         |          |                          |
| 选择"账户间转账"                               | ≫ 继续     |                          |
|                                         |          |                          |
| 様交生命 ノ 田康丰正 (1)                         |          |                          |

- 1

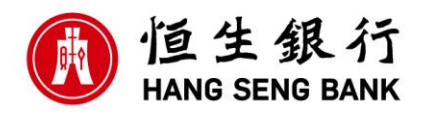

<u>第2步</u>:填写转账明细,确认无误之后,点击下方的"提交付款授权",等待 授权批准。

| 账户间转账               |                                                            |  |  |  |  |
|---------------------|------------------------------------------------------------|--|--|--|--|
| 公司下口*               |                                                            |  |  |  |  |
| . 1980ag Li         | LIH T CNY 0.00<br>09:00 20 日 4月 2021<br>09:00 20 日 4月 2021 |  |  |  |  |
| 收款账户*               | COU USD 0.00<br>08:00 20 日 4月 2021 2选择收款账户                 |  |  |  |  |
| 转账详情                |                                                            |  |  |  |  |
| 指定金额                | <ul> <li>● 按照币种</li> <li>○ 按照币种</li> </ul>                 |  |  |  |  |
| 金额*                 | USD ③选择付款币种及填写金额                                           |  |  |  |  |
| 发出该笔转账              | ● 尽快 ○ 在特定日期 ○ 定時 ④ 选择生效日                                  |  |  |  |  |
| (1) 将在第一个可能的生效日期处理您 | 的時間                                                        |  |  |  |  |
| ~<br>您的参考号*         | ⑤本字段不支持中文,仅支持数字,英文                                         |  |  |  |  |
| 上一步                 | ▲ 遺填写所有必填字段 提交付款授权 ▼                                       |  |  |  |  |
|                     |                                                            |  |  |  |  |
| 其他详细信息              | 如有,请先输入"/",再<br>选择适用选项,填写附言                                |  |  |  |  |
| 转账信息                | 输入详细信息或选择码字/                                               |  |  |  |  |
| 外汇合同编号              | 外汇合约编号                                                     |  |  |  |  |
| 监管规定                | + 添加 ⑥此区域有就填写,没有不填                                         |  |  |  |  |
| 付款通知                | ☑ 添加                                                       |  |  |  |  |

<u>第3步</u>:授权,与单笔付款中的授权批准过程类似(请参考"恒生 HSBCnet 用户指南:人民币付款")。

- 2

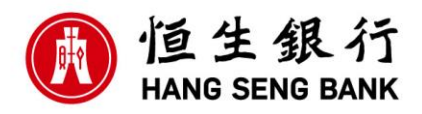

#### 2・定期存款

用户可在恒生 HSBCnet 上创建及管理定期存款,具体包括以下方面:

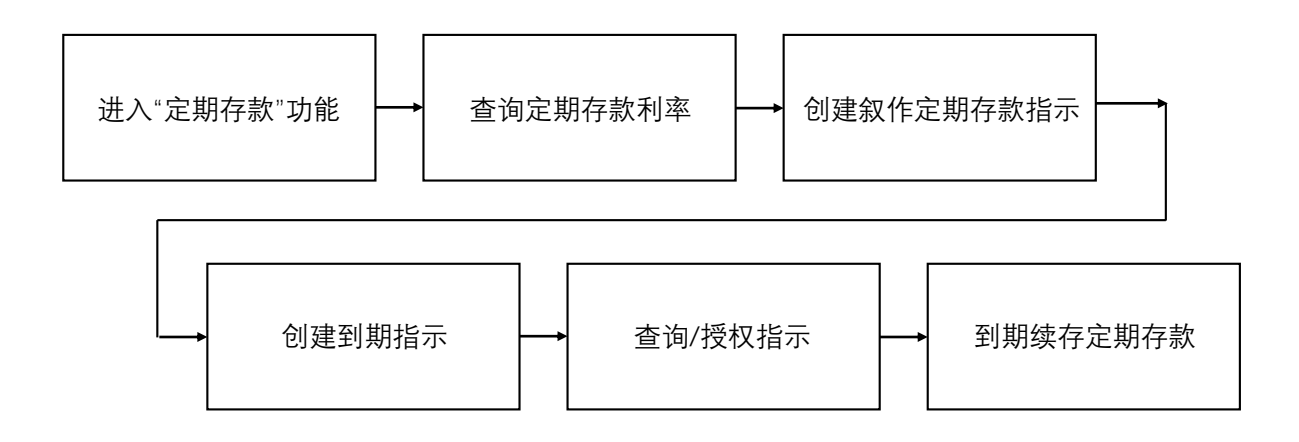

#### 2.1 叙作定期存款

<u>第1步</u>:具备叙作定期存款"编制"权限的用户,在"定期存款"标签界面内,选择地区和机构为"China-Hang Seng Bank (China) Limited",存款类型为"定期存款",并分别选择扣账账户及存款币种,点击"继续"进入下一版面。

| X 菜单 Net Plus 创建航空   | 明存款 🖉         |                      |                | <br><b>⊒<sup>10</sup> 66</b> 8 |
|----------------------|---------------|----------------------|----------------|--------------------------------|
| 账户                   | 業 户<br>       | 报告                   | 定期存款           |                                |
| 付款和转账                |               | 的进行管理运用服告<br>报告和文件下载 | 按此调整<br>修改到期指示 |                                |
| 贸易解决方案               |               | L                    | 创建新定期存款        |                                |
|                      |               |                      |                |                                |
| Net Plus             |               |                      |                |                                |
| 自助服务及客户支持            |               |                      |                |                                |
| 1000-060 EP1         | (新 <b>中</b> 校 |                      |                |                                |
| 179/34242            | 時だ5年          | ~                    |                |                                |
| 存款币种                 |               |                      |                |                                |
|                      |               |                      |                |                                |
|                      |               |                      |                | 继续 ~                           |
|                      |               |                      |                |                                |
|                      |               |                      |                |                                |
|                      |               |                      |                |                                |
|                      |               |                      |                |                                |
|                      |               |                      |                |                                |
|                      |               |                      |                |                                |
|                      |               |                      |                |                                |
|                      |               |                      |                |                                |
| ● 近幸兼団 <b>し</b> 音户支持 |               |                      |                |                                |

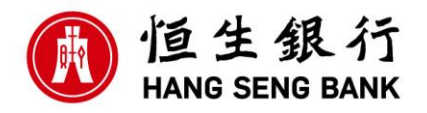

| I 菜单 Net Plus 创建新定期存款 ☆           |                                            | <mark>≣<sup>11</sup></mark>                                                                                                    |
|-----------------------------------|--------------------------------------------|----------------------------------------------------------------------------------------------------|
| 定期存款 创建                           |                                            |                                                                                                    |
|                                   |                                            |                                                                                                    |
| 输入详细信息                            |                                            |                                                                                                    |
| 地区和机构                             | China - Hang Seng Bank (China) Ltd 🗸       |                                                                                                    |
| 扫散初盼中                             |                                            |                                                                                                    |
| 荷型                                | <b>清</b> 送録 🗸 🗸                            |                                                                                                    |
| 存款而种                              |                                            |                                                                                                    |
|                                   |                                            | 構成<br>高校<br>1000年<br>1000年<br>1000<br>1000<br>100<br>100<br>1 |
|                                   |                                            | 1                                                                                                    |
|                                   |                                            |                                                                                                    |
|                                   |                                            |                                                                                                    |
|                                   |                                            |                                                                                                    |
|                                   |                                            |                                                                                                    |
|                                   |                                            |                                                                                                    |
| ② 汇丰美团 ↓ 音户支持                     |                                            |                                                                                                    |
| 他田名静 胸联到家识尽好不能 HSPCnot古学他田太同语言立大的 | 220 CALCERS15079327 CALCERS1011500007001 C | @ HSBC Bank plp 2021                                                                                                    |

#### 第2步:填写定期存款明细,确认无误之后,点击下方的"继续",等待批准。

| ■ 菜単 Net Plus 創動が定期存款 A                       |                                                       |                                                      | ⊒ <sup>11</sup> 任务                                       |
|-----------------------------------------------|-------------------------------------------------------|------------------------------------------------------|----------------------------------------------------------|
| 定期存款 创建                                       |                                                       |                                                      | 宣音是新科车                                                   |
| 1. 编入详细信息                                     | 2. 物拼题                                                | 3. 确认                                                |                                                          |
| #호조*아카마<br>China - Hang Seng Bank (China) Ltd |                                                       | 得新課題<br>定期時代款                                        | 将表示方体<br>CNY                                             |
| 唐确保認已在此四國上始入了所有洋湖信息。 西则考无法继续操作,<br>全额和期限      | 币种及金额                                                 |                                                      |                                                          |
| 存款金额                                          | CNY         -           ① 请注意、单位评判全部为 CNY 50,         | 5%8¥.500<br>-%                                       | 利率力<br>「「「「」」」<br>「「」」<br>「」」<br>「」」<br>「」」<br>「」」<br>「」 |
| 行動(周期)                                        | (第59) → 计算列运<br>: ::::::::::::::::::::::::::::::::::: | 选择定期存款期限                                             |                                                          |
| 到期指令                                          | (                                                     | 选择到期指令,即该笔定                                          | 期存款到期之后,可                                                |
| 直至到期日之前的 1 个工作日,您都可以修改流播令。<br>到期选型            | <ul> <li>續存</li> <li>將总余額(本金加利息) 转入</li> </ul>        | 1)续存                                                 |                                                          |
| 编译的                                           |                                                       | <ul><li>2)本金及利息转至相关则</li><li>3)以后再设置(必须至少)</li></ul> | <sup>张户</sup><br>提前一个工作日给到                               |
| 续存                                            |                                                       | 期指示)                                                 | J                                                        |
|                                               | <ul> <li>建出草、如料学初待场面积行利率自动成料、直面与行通知。</li> </ul>       |                                                      |                                                          |
| 上一步                                           |                                                       |                                                      | 清清写所有详细信息后继续。                                            |

- 4

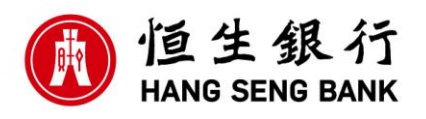

<u>第3步</u>:授权

具备"授权"定期存款权限的用户在"定期存款"标签界面内可以看到有定期存款请求正等待批准,处理程序与单笔付款中的授权批准过程类似。

| ▼ 定期存款—授权概要                                            | 编辑 帮助                 |  |  |  |
|--------------------------------------------------------|-----------------------|--|--|--|
| 显示按付款类型列示的等待授权的付款指令数和受限制的模块个数。您可以浏                     | 远指令列表,并对它们接权、拒绝或发送修改。 |  |  |  |
| 类型                                                     | 指令有限制的模板              |  |  |  |
| 帐户间转帐                                                  | 0 🖸                   |  |  |  |
| <u>单笔付款</u>                                            | 5 🔊 1 🔊               |  |  |  |
| ACH                                                    | 0 🖸                   |  |  |  |
| 通告代册代证                                                 | 0                     |  |  |  |
|                                                        | 1 🕑                   |  |  |  |
| 定期存款 - 到期指令                                            | U                     |  |  |  |
| <u>支付文件—文件级别授权(FLA)</u>                                | 6 🔊                   |  |  |  |
| 证券文档                                                   | 0 🔊                   |  |  |  |
| 所有                                                     | 11 1                  |  |  |  |
| 上述数字是客户级别的指令数。                                         |                       |  |  |  |
| 如果您是智能卡用户,并且被要求现在验证您的智能卡,请在验证完成后再次点击"提交"或相应的按钮来处理您的请求。 |                       |  |  |  |
|                                                        |                       |  |  |  |
| ▼ 定期存款—利率                                              | 帮助                    |  |  |  |
| 此工具为您提供了各种下拉式菜单,以便您检索定期存款利率的基本信息。                      |                       |  |  |  |

2.2 创建定期存款到期指令

若要改变定期存款到期指令或还未设置任何到期指令,就必须至少在到期前 一个工作日输入到期指令。在"到期指令创建"标签界面内,选择地区和机构为 "China-Hang Seng Bank Limited",及有关存款账户,并设置到期指令 –

1) 续存2) 本金及利息转至相关账户。

| X 菜单 Net Plus 修动空脚指              | <b>⊼</b> <i>µ</i>       |                            |                                           | ∎ <sup>1</sup> |
|----------------------------------|-------------------------|----------------------------|-------------------------------------------|----------------|
| 账户<br>付款和時账<br>贸易解决方案<br>用户和账户管理 | 版户<br>账 <sup>4</sup> 注意 | 报告<br>台段并曾是远身报告<br>报告和文件下载 | 定期存款<br>授好時期<br>授权守期 前下<br>创建新行时时方次<br>利率 |                |
| Net Plus<br>自助服务及客户支持            |                         |                            |                                           |                |
| 存款账户                             | 撞索账户                    |                            | 0,                                        |                |

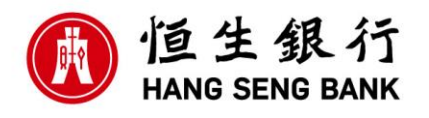

| ■ 菜単 Net Plus 修改到期指示 A                                      |                                          | <mark>≣<sup>11</sup> </mark>      |
|-------------------------------------------------------------|------------------------------------------|-----------------------------------|
| 定期存款 修改到期指示                                                 |                                          |                                   |
| <ul> <li>新造地区和机构未接权任何转动帐户、潮味系统的系统管理更<br/>输入详细信息。</li> </ul> | 以時取祥細道島。(TDD0010-TD-UKGED)               | 选择 China – Hang Seng Bank Limited |
| 地区和机构                                                       | China - Hang Seng Bank (China) Ltd       |                                   |
| 存款则此户                                                       | <b>拉</b> 爾斯产                             | ٩                                 |
|                                                             |                                          | 选择欲更改到期指令的定期存款账户                  |
| 使用导致 隐私和撤退保护声明 HSBCnet有关使用本国语言文本的终                          | 教 jAICP#1502387号 jAX#安奈31011502007001号 🧕 | HSSC Bank pic 2021                |